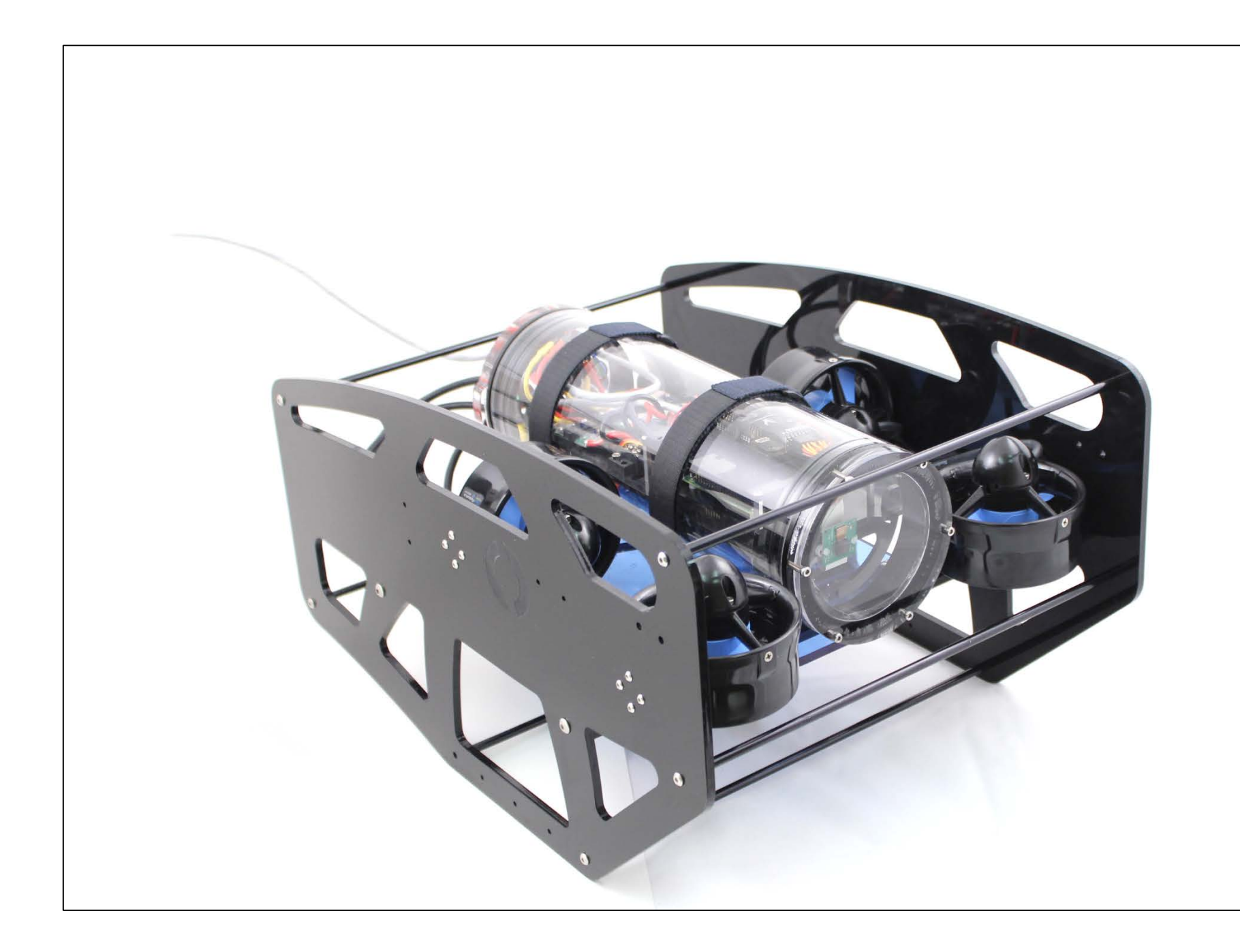

### **BlueROV Electronics and Controls Documentation**

Edited and updated by Alicia Cabrera-Mino '17 and Kyubin Lee '19, summer UROP

The AUV Laboratory at MIT Sea Grant

June 24, 2016

Original presentation:

Original forum post: <u>https://www.bluerobotics.com/forums/topic/bluerov-interconnect-diagram/</u>

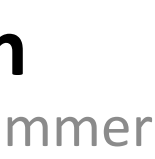

### **BlueROV Electrical Interconnect Block Diagram**

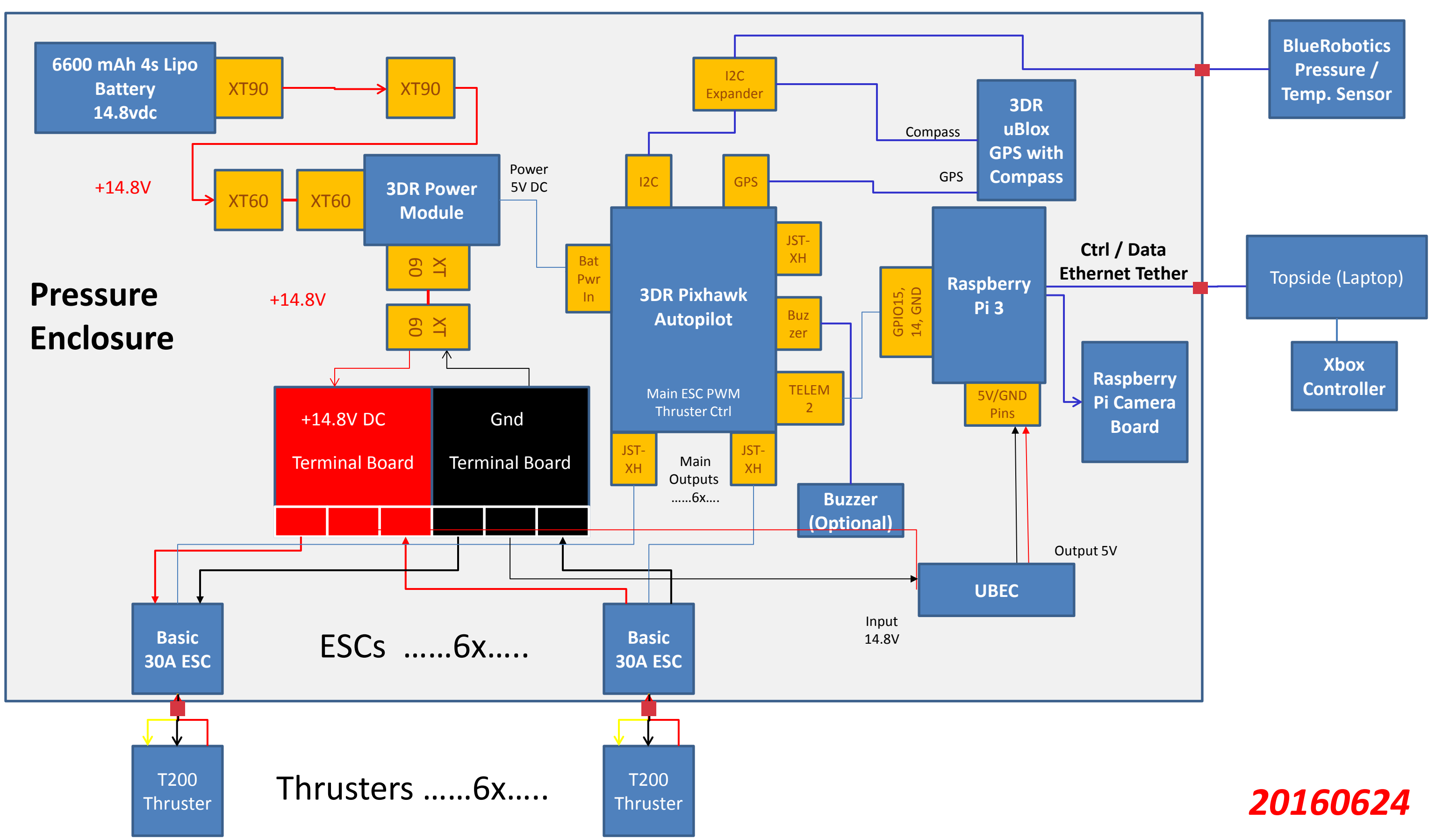

BlueROV-Block-Diagram-20160318.pptx

# **Controls Interface**

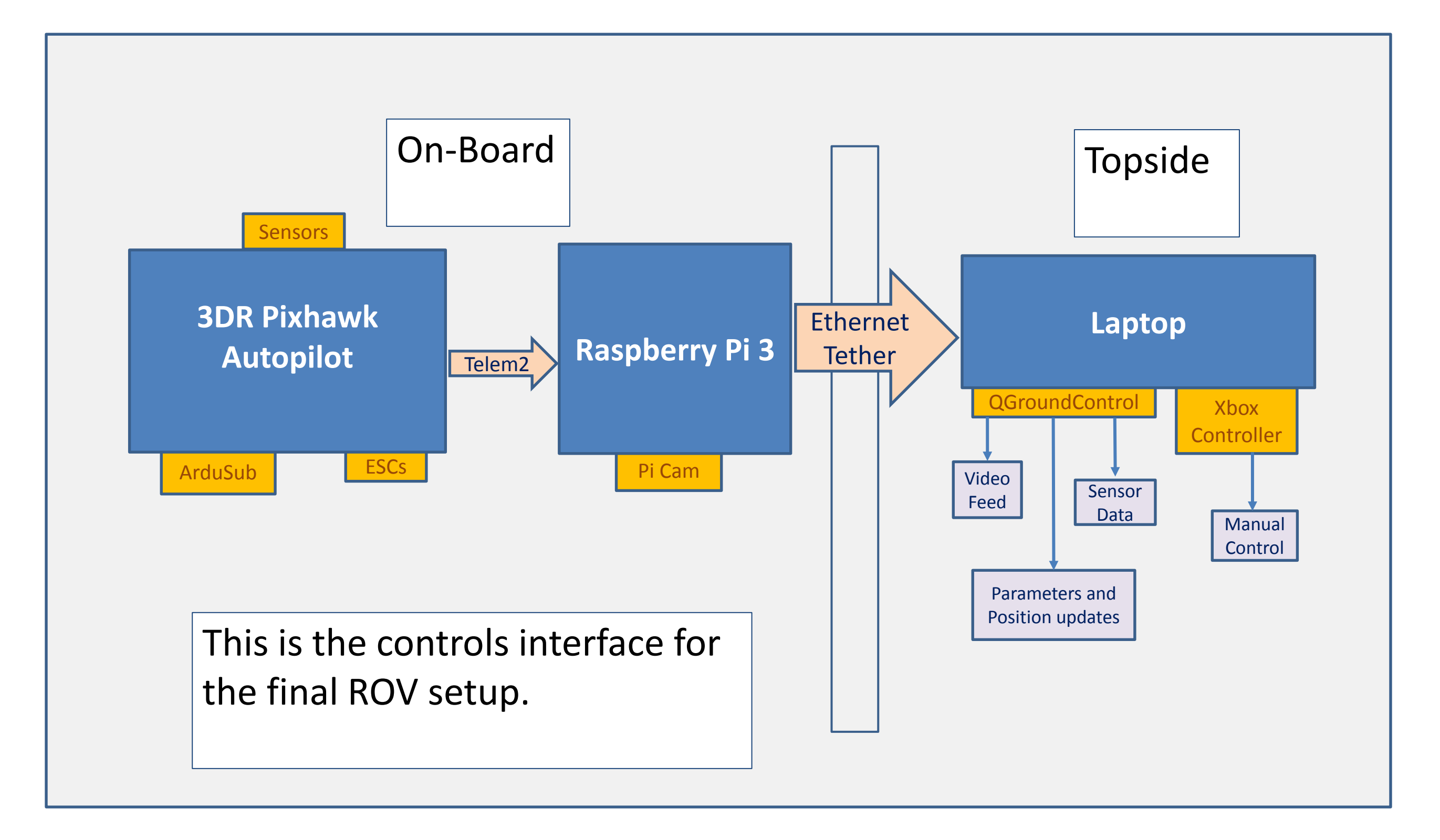

### **Controls Interface- Testing**

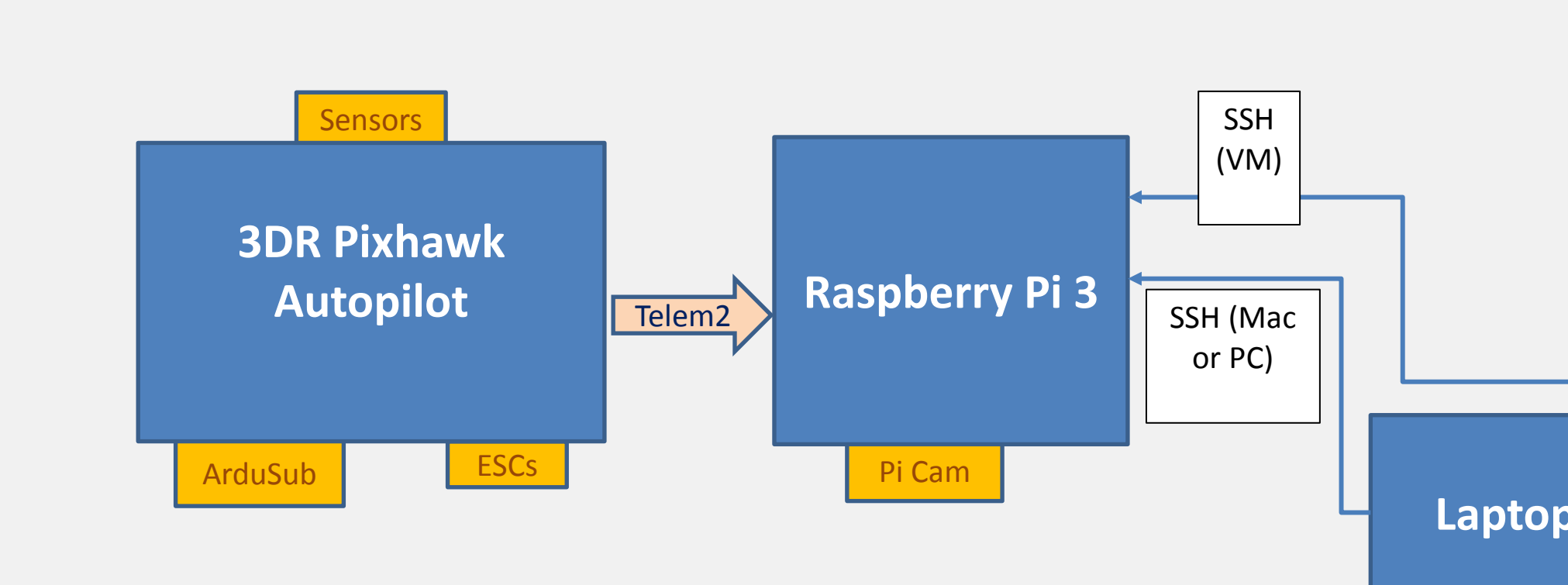

This is the setup used while testing different components and software packages. Different arrangements could be more compact, but this is what was available and fastest to set up without Ethernet at the time.

Both Mac and PC were used for testing, but unless otherwise noted the interface remained the same between both platforms. An Ubuntu virtual machine on VMware was used for the PC. PuTTY saves time on the PC for SSH without booting the virtual machine.

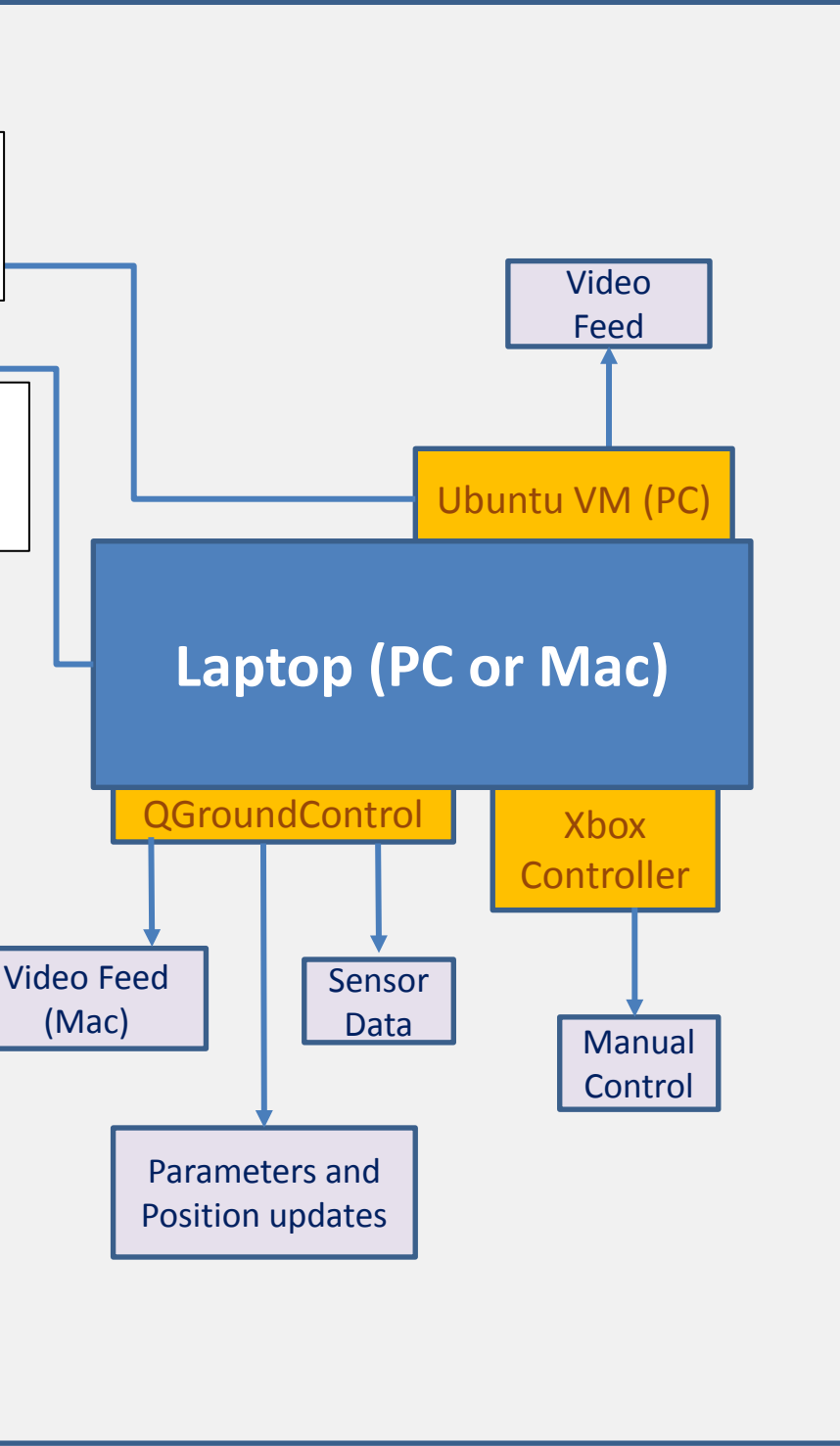

# Software Setup – QGroundControl

- •QGC is a GUI that allows near total control of the ROV
- Download and install here:
- http://qgroundcontrol.org/downloads
- Download and install firmware that will run QGC when pixhawk is connected:

http://firmware.ardusub.com/Sub/latest/

 $\rightarrow$ Note that firmware has different frame setups (we used bluerov)

•Connect OGC to nixhawk and calibrate according

# Software Setup - Calibration

•For Mac users:

 $\geq$  Mac will not recognize the xbox 360 controller that is crucial for calibrating radio and joystick > Download: https://github.com/360Controller/360Controller/releases

 $\rightarrow$  the first version should work fine, reboot needed

## Software Setup - Video Streaming

- Hook up Raspi to your laptop using an ethernet cable
- •Create a static IP address on your laptop oUse command 'ipconfig' for PC oGo to network under System Preferences for Mac oe.g. we used 10.0.0.10
- •Find static IP address of your Raspi

# Video Streaming – laptop

### Install gstreamer on PC/Mac:

oMac: brew install gstreamer gst-libav gst-plugins-ugly gst-plugins-base gst-plugins-bad gst-plugins-good

### Install gstreamer on Raspi:

osudo apt-get install gstreamer1.0

### •After installation:

oPC/Mac: gst-launch-1.0 -v tcpclientsrc host=YOUR-PI-IP-ADDRESS port=5000 ! gdpdepay ! rtph264depay ! avdec\_h264 ! videoconvert ! autovideosink sync=false oRaspi: raspivid -t 999999 -h 720 -w 1080 -fps 25 -hf -b 2000000 -o - | gst-launch-1.0 -v fdsrc ! h264parse ! rtph264pay config-interval=1 pt=96 ! gdppay ! tcpserversink host=YOUR-PI-IP-ADDRESS port=5000

# Video Streaming - laptop

•If first instruction does not work, try: http://robogoby.blogspot.com.au/2014/01/rasp i-camera-gstreamer-10-w-windows-7.html -> For pc command, remember to match pathway to your file directory

## Video Streaming - QGroundControl

### •Raspi:

oraspivid -n -md 2 -b 25000000 -fps 30 -t 0 -awb off -o - | gst-launch-1.0 -v fdsrc ! h264parse ! rtph264pay configinterval=10 pt=96 ! udpsink host=YOUR-PI-IP-ADDRESS port=5600

It is assumed that you already installed gstreamer!
Mac users: Rebooting you laptop might cause changes to your ethernet address. Use command 'ifconfig' and check if the inet address is the constant IP address that you setup earlier. If it is not, try using:
sudo ifconfig [UR ETH PORT(e.g. en5)] inet [UR laptop's

# Software Setup – Getting Code

- •Instructions:
- http://ardusub.com/developers/#compiling
- → Make sure the ArduSub link that you are cloning
- is up-to-date
- $\rightarrow$  Remember how firmware had different frame
- setups? Make sure to use the right frame when compiling ArduSub
- $\rightarrow$  Developers still seem to be updating software so keep an eye out!

# Software Summary

List of all sites consulted for software downloads, some of the links may be redundant.

•https://www.bluerobotics.com/forums/topic/radio-calibration/

- •http://ardusub.com/initial-setup/#install-ggroundcontrol
- •https://github.com/mavlink/qgroundcontrol/releases/tag/v2.9.7b
- •http://firmware.ardusub.com/Sub/latest/
- •<u>https://www.bluerobotics.com/forums/topic/bluerov-ros-package-updates/</u>

•https://www.bluerobotics.com/forums/topic/problem-with-running-bluerov/ http://www.ros.org/install/

### Common error fixes

oRC3\_MAX and RC3\_MIN change to 2200 and 800 – fixes joystick/radio calibrating oChange baud rate and a few other parameters listed here <u>http://ardusub.com/initial-setup/#configuring-</u> parameters

ossh into bluerov raspi when simplerov frame is installed on Pixhawk, and UDP com port on groundcontrol is 14550: sudo -s mavproxy.py --master=/dev/ttyAMA0 --baudrate 57600 --out LAPTOP\_IP\_ADDRESS:14550 -aircraft simplerov

olf connection times out and mavproxy.py still running: sudo –s pkill mavproxy.py

# **General Assembly**

### •Overall Instructions:

ohttp://docs.bluerobotics.com/bluerov/#assembly oWhen assembling thrusters, make sure to refer to BlueRov pictures for exact placement of motors (diagram can be confusing!)

### •Additional Orders:

oTemperature

sensor:https://www.bluerobotics.com/store/electronics/c

elsius-sensor-r1/

oPressure

sensor:https://www.bluerobotics.com/store/electronics/b

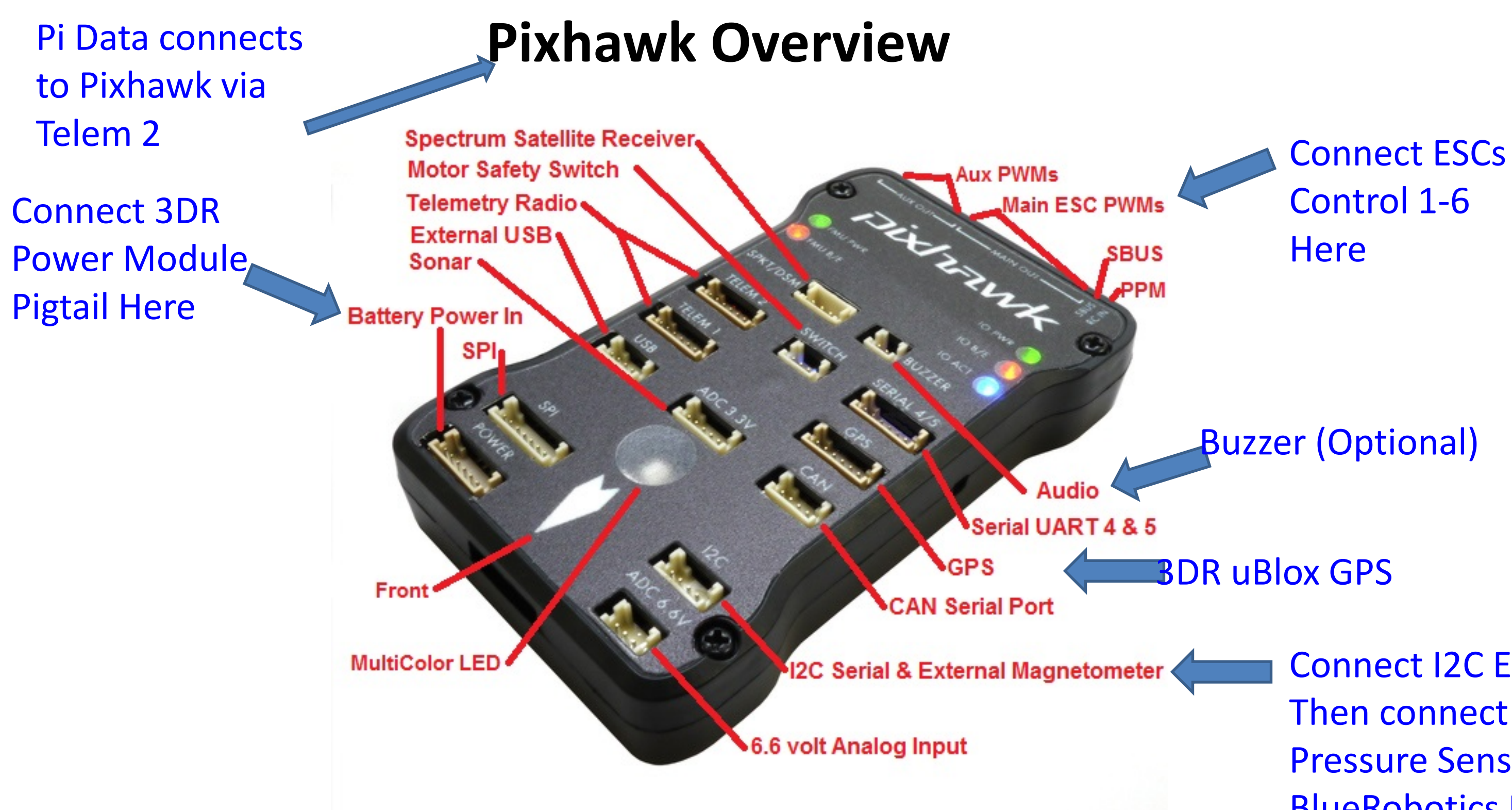

http://copter.ardupilot.com/wiki/common-pixhawk-overview/

**Connect I2C Expander** Then connect **Pressure Sensor and BlueRobotics Depth** Sensor to Expander

### **Pixhawk connector assignments**

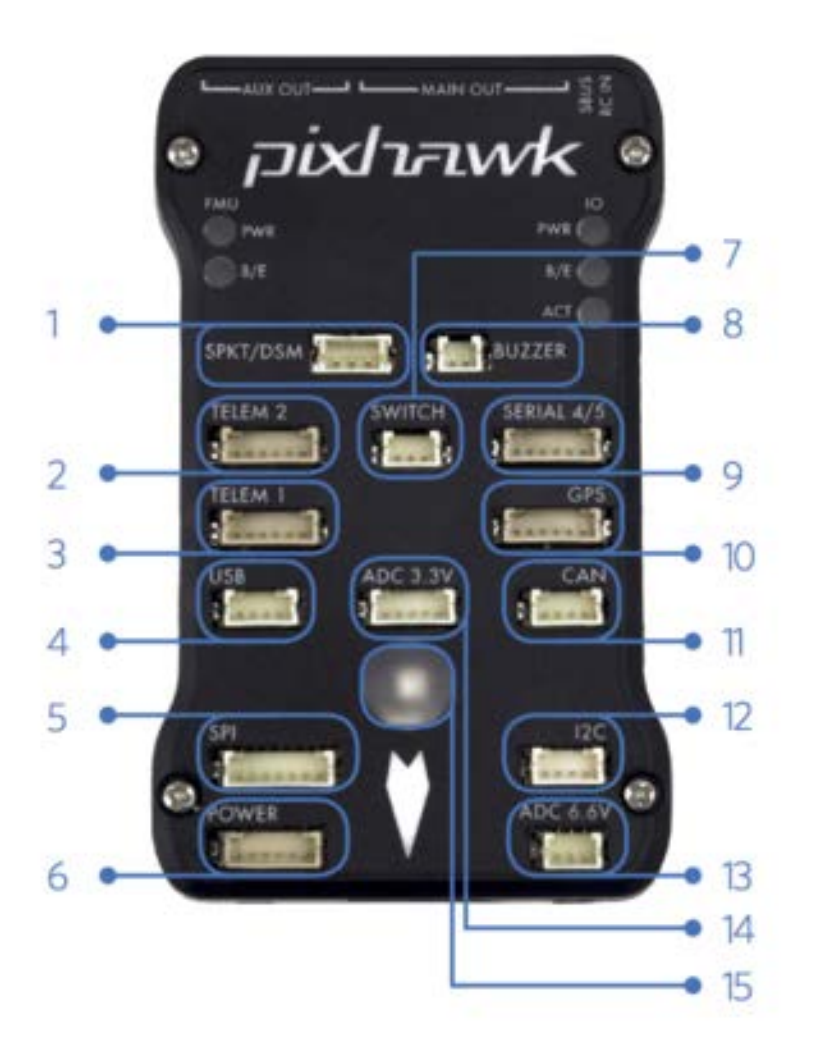

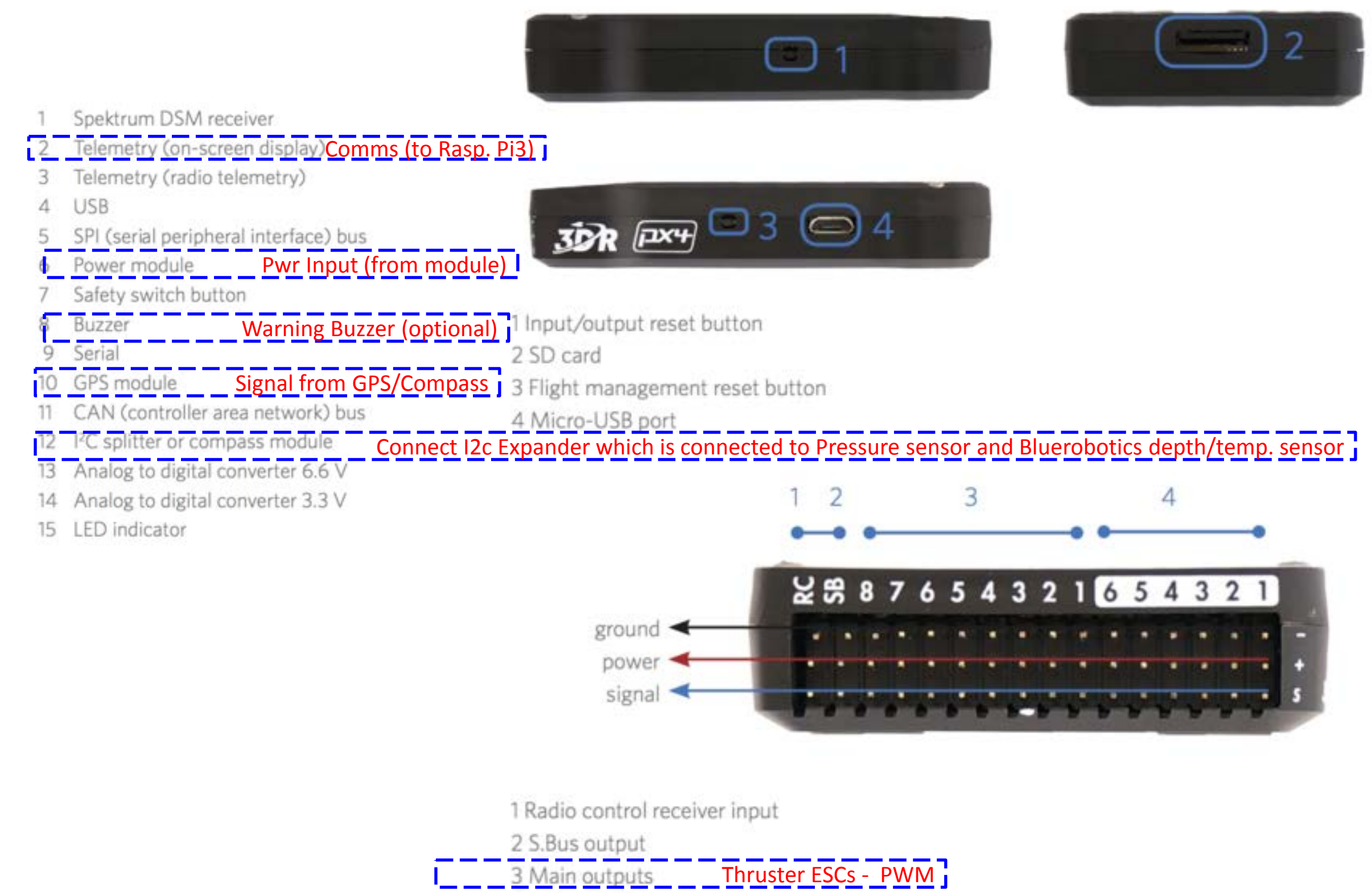

4 Auxiliary outputs

### http://copter.ardupilot.com/wiki/common-pixhawk-overview/

## **Raspberry Pi Connectors**

The pins are labeled in a confusing manner, so this page is to clarify the connections necessary to run the Pixhawk and Raspberry Pi together.

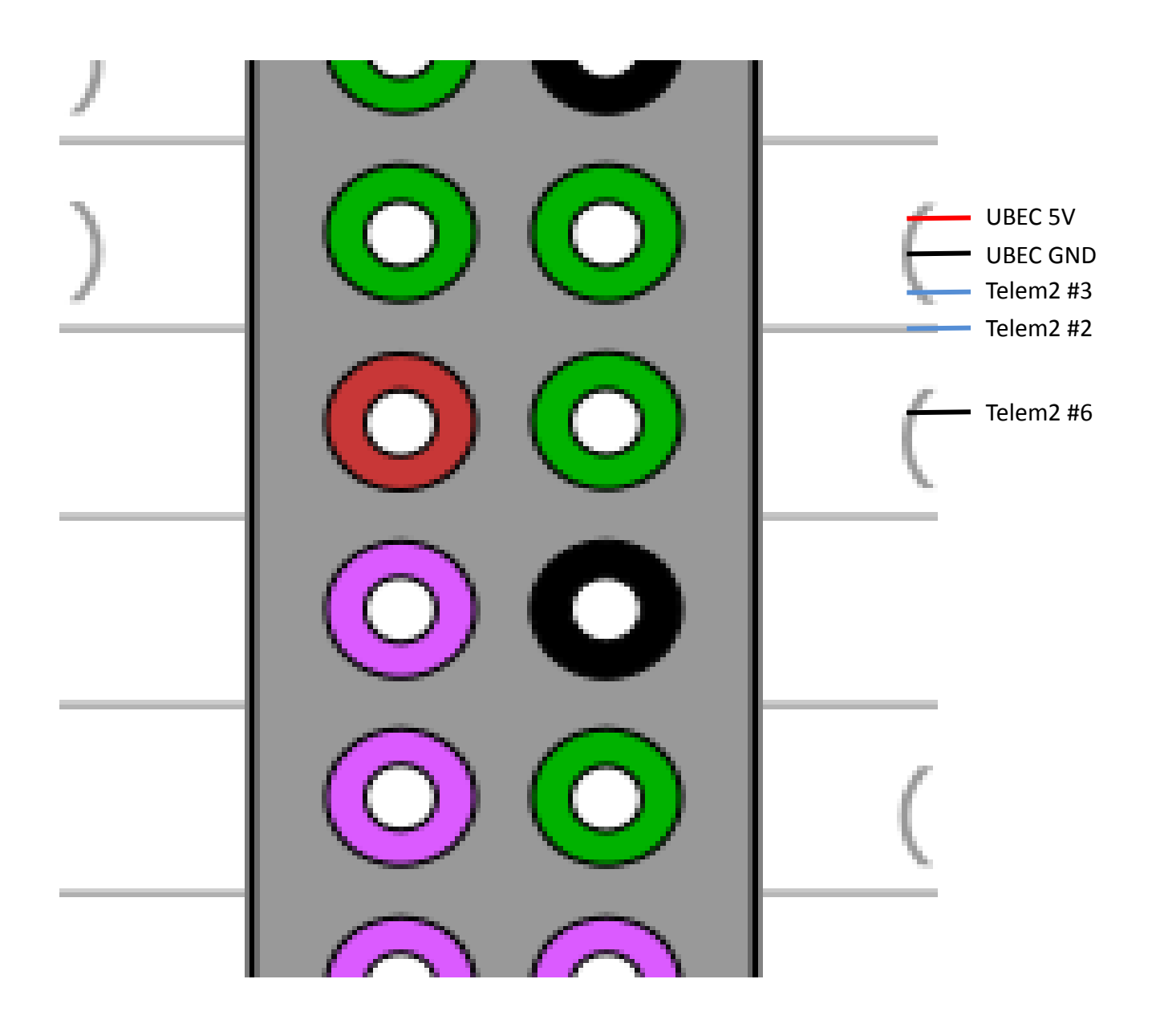

, http://ardupilot.org/dev/\_images/RaspberryPi\_Pixhawk\_wiring1.jpg

### **3DR Power Module**

This page explains how to set up the 3DR Power Module (PM) to measure battery voltage and current consumption. The

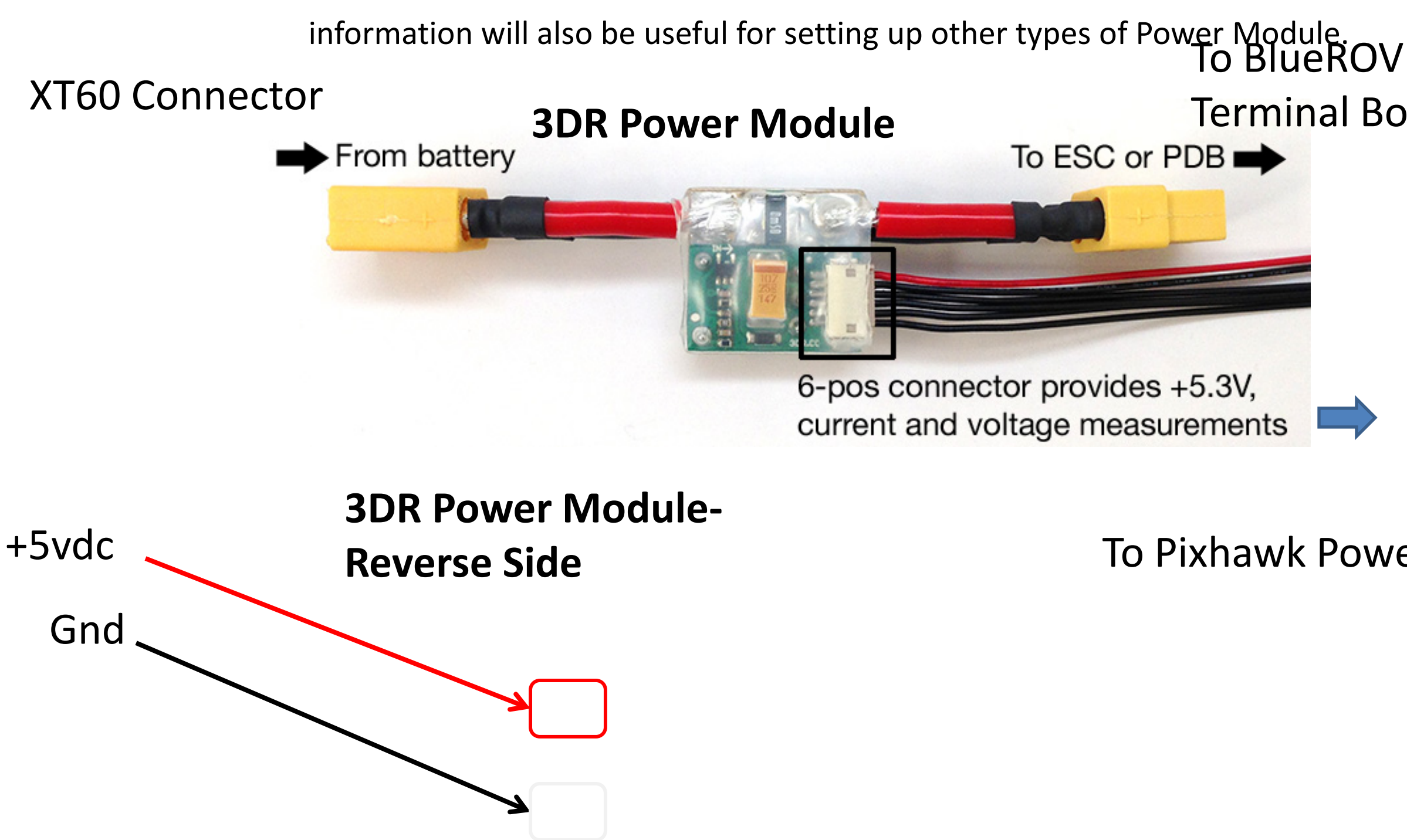

# Terminal Board +/Gnd

### To Pixhawk Power Input Conn.

### UBEC

This page explains how to set up the 3A-6s UBEC Voltage regulator to power Raspberry Pi from LiPo safely.

### **Turnigy UBEC-5A**

Input

To BlueROV Terminal Board +/-

Output

http://www.brontoseno.com/kategori-produk/sbecubec/

### To Raspberry Pi 5V and Gnd pins

### **ESC** Connections

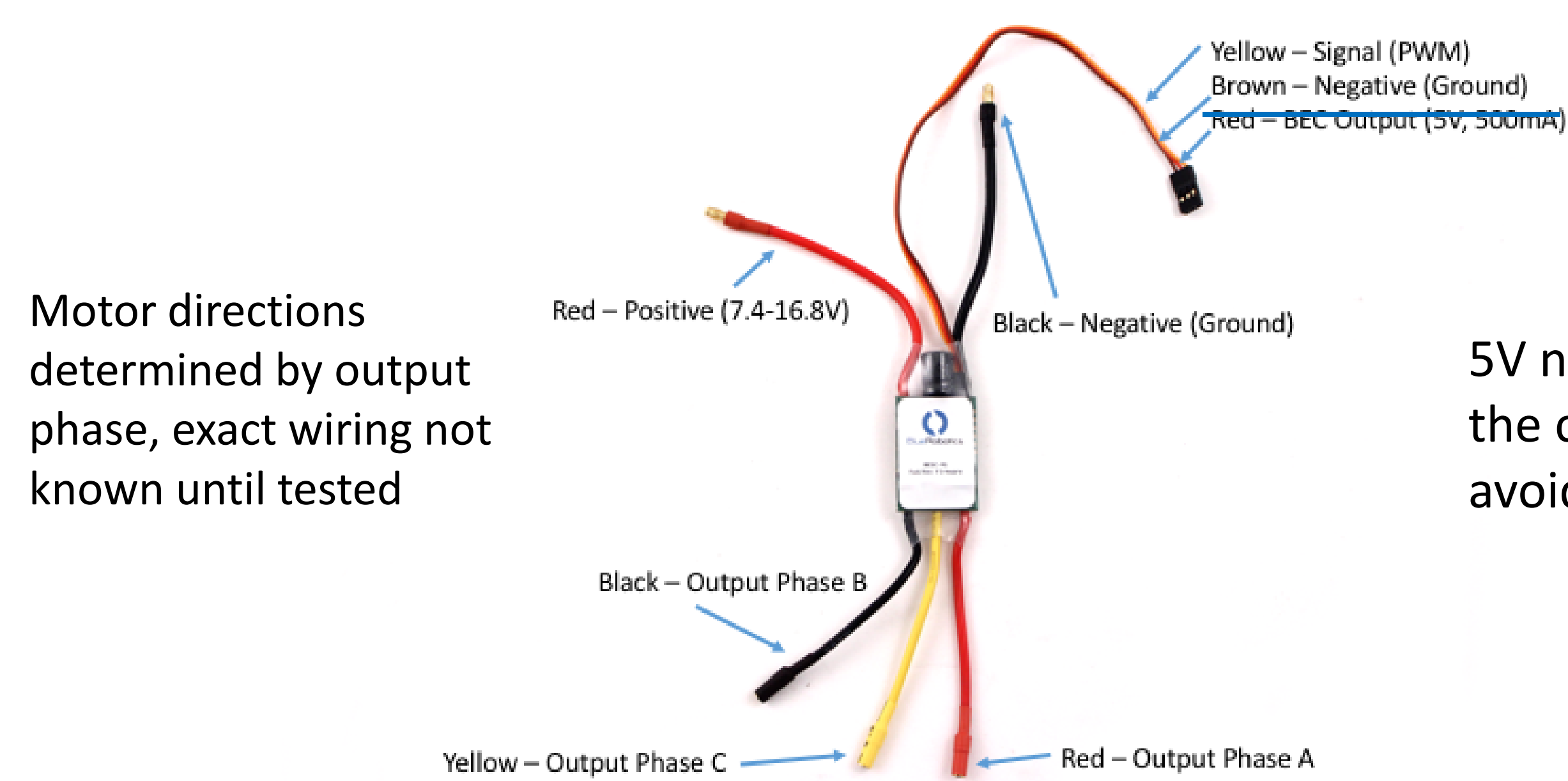

http://docs.bluerobotics.com/assets/images/documentation/besc-labels.png

### 5V not needed, cut the connections to avoid overheating

Comments:

- •The "safety sw" is currently disabled in our recommended
- •Changes have been made to diagram to power Raspberry Pi separately from Pixhawk
- •ESC 5V connections removed by rec.
- •GPS won't be locked unless it is outside for around 3-5 minutes
- •Slides 1, 3, 4, 5, 6, 7, 8, 9, 14, 15 added for clarity

# our o power

# e for I for clarity

# **Additional Sources**

- •<u>https://www.bluerobotics.com/wp-content/uploads/2016/06/Diagram-Mockup-Ethernet.jpg</u> •https://www.bluerobotics.com/forums/ http://ardupilot.org/dev/docs/raspberry-pi-via-mavlink.html
- •http://ardusub.com/initial-setup/#configuring-parameters
- •https://www.bluerobotics.com/forums/topic/radio-calibration/

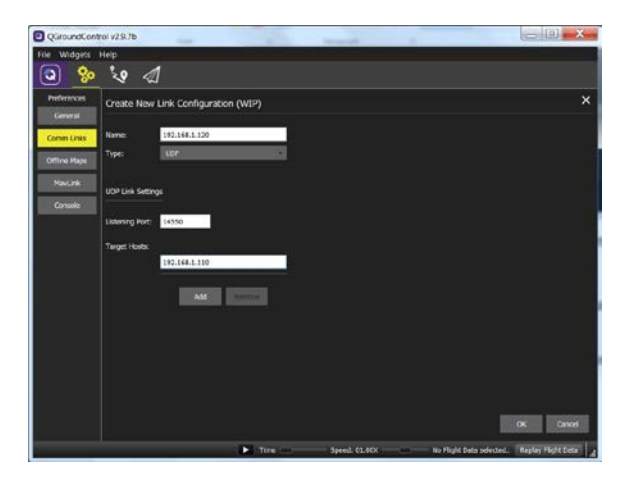

## Additional Images

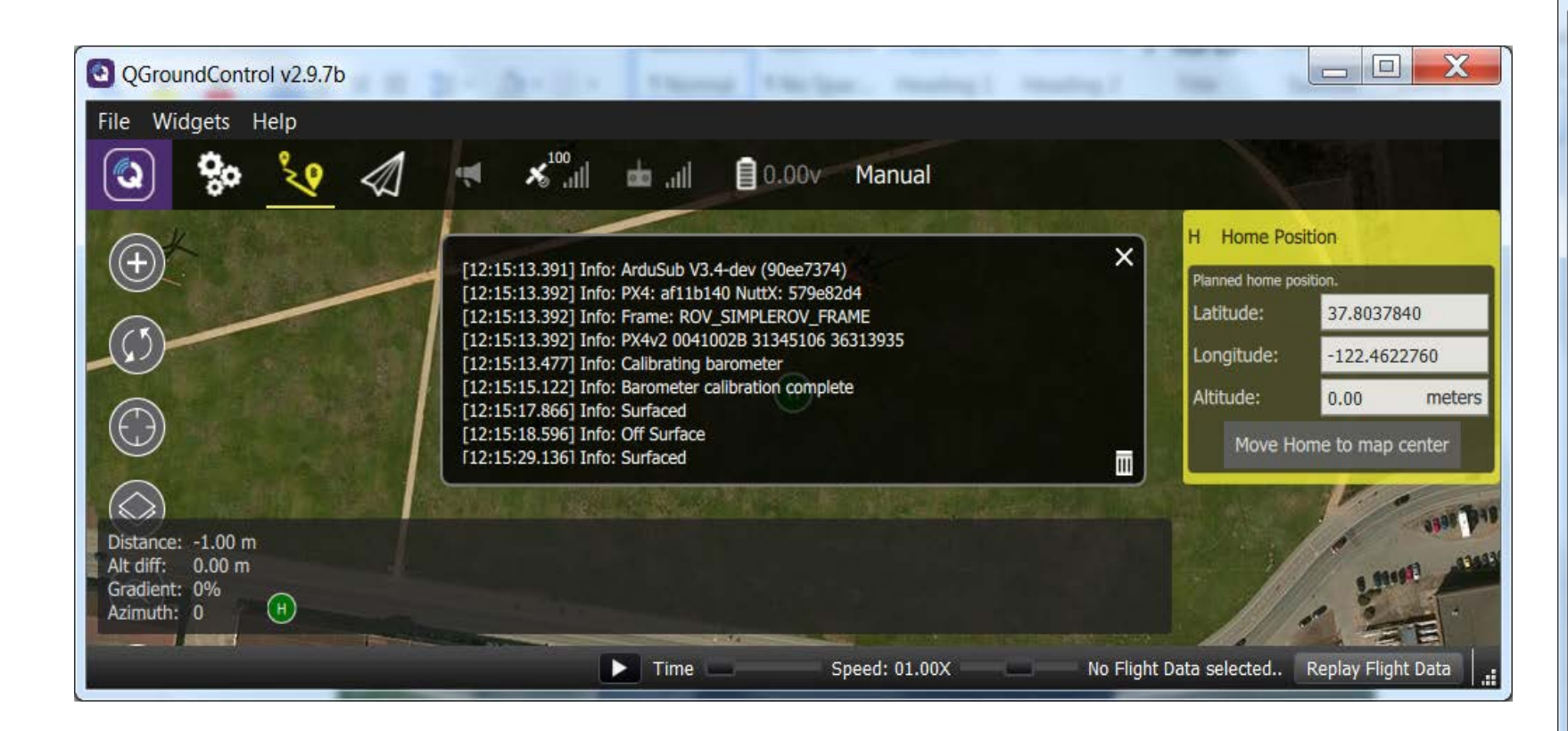

| QGroundControl v2.9.7b |                  |                                |        |  |  |  |
|------------------------|------------------|--------------------------------|--------|--|--|--|
| File Widgets H         | lelp             |                                |        |  |  |  |
| ۵ 🌺                    | ي 🗞 في           | <b>₹ %</b> <sup>100</sup> .ill | da .ul |  |  |  |
| Summary                | serial           | Search Clear                   |        |  |  |  |
| Eirmunro               | BRD_SER1_RTSCTS  | Auto                           | Se     |  |  |  |
| Firmware               | BRD_SER2_RTSCTS  | Auto                           | Se     |  |  |  |
| Radio                  | BRD_SERIAL_NUM   | 0                              | Us     |  |  |  |
| Flight Modes           | SERIAL0_BAUD     | 57600                          | Se     |  |  |  |
|                        | SERIAL0_PROTOCOL | 1                              |        |  |  |  |
| Sensors                | SERIAL1_BAUD     | 57600                          | Te     |  |  |  |
| Power                  | SERIAL1_PROTOCOL | GCS Mavlink                    | Te     |  |  |  |
| Safety                 | SERIAL2_BAUD     | 57600                          | Te     |  |  |  |
| Camera                 | SERIAL2_PROTOCOL | GCS Mavlink                    | Te     |  |  |  |
|                        | SERIAL3_BAUD     | 38400                          | Se     |  |  |  |
| Parameters             | SERIAL3_PROTOCOL | GPS                            | Se     |  |  |  |
|                        | SERIAL4_BAUD     | 38400                          | Se     |  |  |  |
|                        | SERIAL4_PROTOCOL | GPS                            | Se     |  |  |  |
|                        | SERIAL5_BAUD     | 57                             |        |  |  |  |
|                        | SERIAL5_PROTOCOL | -1                             |        |  |  |  |
|                        |                  |                                |        |  |  |  |
|                        |                  |                                | Time   |  |  |  |
| _                      |                  |                                | Time _ |  |  |  |

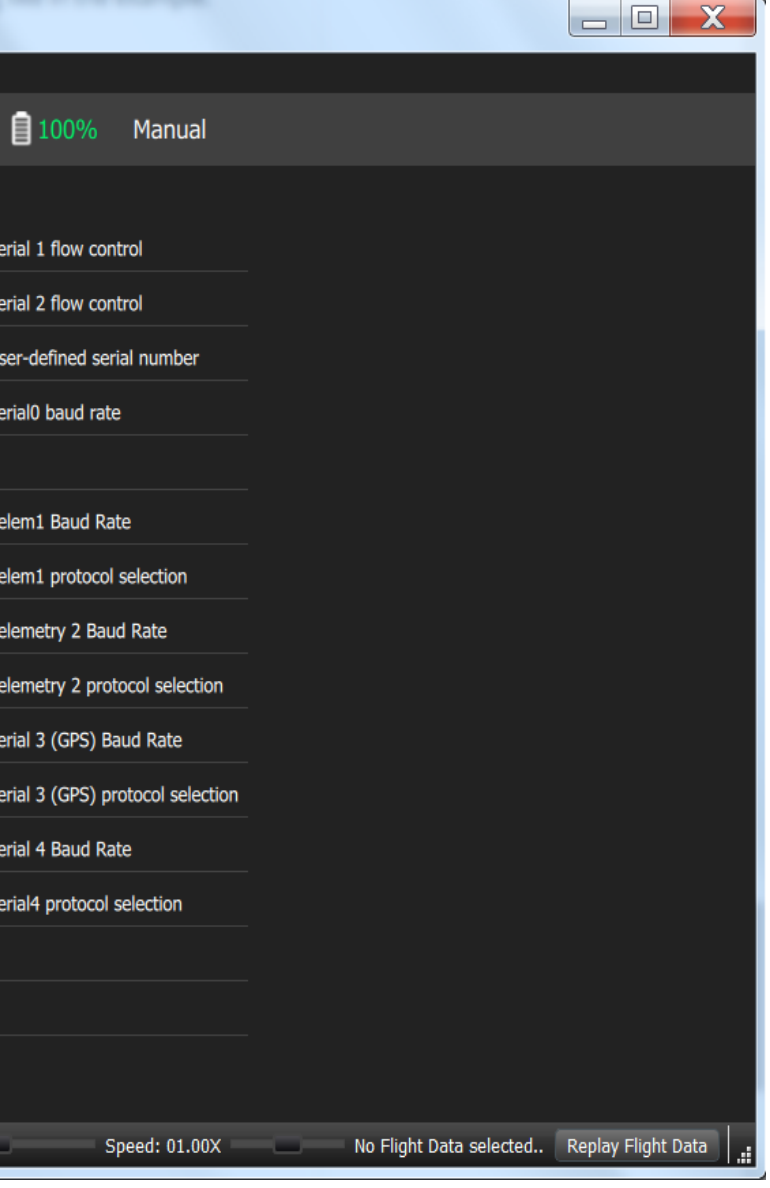

# Additional Images

| QGroundContr | rol v2.9.7b                         |                  |                         |                    |
|--------------|-------------------------------------|------------------|-------------------------|--------------------|
| File Widgets | Help                                |                  |                         |                    |
| 🕲 😤          | <b>`</b> ₹ <b>?</b>                 |                  |                         |                    |
| Preferences  | Create New Link Configuration (WIP) |                  |                         | ×                  |
| General      |                                     |                  |                         |                    |
| Comm Links   | Name: 192.168.1.120                 |                  |                         |                    |
| Offline Maps | Type. ODP                           |                  |                         |                    |
| MavLink      | UDP Link Settings                   |                  |                         |                    |
| Console      |                                     |                  |                         |                    |
|              | Listening Port: 14550               |                  |                         |                    |
|              | Target Hosts:                       |                  |                         |                    |
|              | 192.168.1.110                       |                  |                         |                    |
|              | Add Remove                          |                  |                         |                    |
|              |                                     |                  |                         |                    |
|              |                                     |                  |                         |                    |
|              |                                     |                  |                         |                    |
|              |                                     |                  |                         |                    |
|              |                                     |                  |                         |                    |
|              |                                     |                  |                         | OK Cancel          |
|              | Tin                                 | ne Speed: 01.00X | No Flight Data selected | Replay Flight Data |

| P 192.168.1.110 - PuTTY        |
|--------------------------------|
| OSError: [Errno 13] Permission |
| bluerov:~\$ sudo -s mavproxy.p |
| simplerov                      |
| [sudo] password for ubuntu.    |
| Using MAVLink 1 0              |
| Using MAVLink 1.0              |
| Connect /dew/ttw/MAO source sy |
| no script simplerou/mavinit s  |
| log Directory: cimpleroy/laga  |
| Dog Directory. Simplerov/logs, |
| Telemetry log: Simplerov/logs, |
| MAV> Walting for heartbeat fro |
| Q?online system 1              |
| Mode(U) > Mode Mode(U)         |
| LOITERAPM: ArduSub V3.4-dev (  |
| APM: PX4: af11b140 NuttX: 5790 |
| APM: Frame: ROV_SIMPLEROV_FRAM |
| APM: PX4v2 0041002B 31345106 3 |
| Received 586 parameters        |
| Saved 586 parameters to simple |
| fence breach                   |
| pAPM: Surfaced                 |
| ram show ARMING CHECK          |
| Mode(0)> ERROR in command: arg |
| Unknown command 'LOITEparam sl |
| APM: Off Surface               |
| param show ARMING CHECK        |
| Mode(0) > ARMING CHECK 0.00    |
| Flight battery 100 percent     |
| param set ARMING CHECK 0       |
| c7de(0) >                      |
|                                |
|                                |

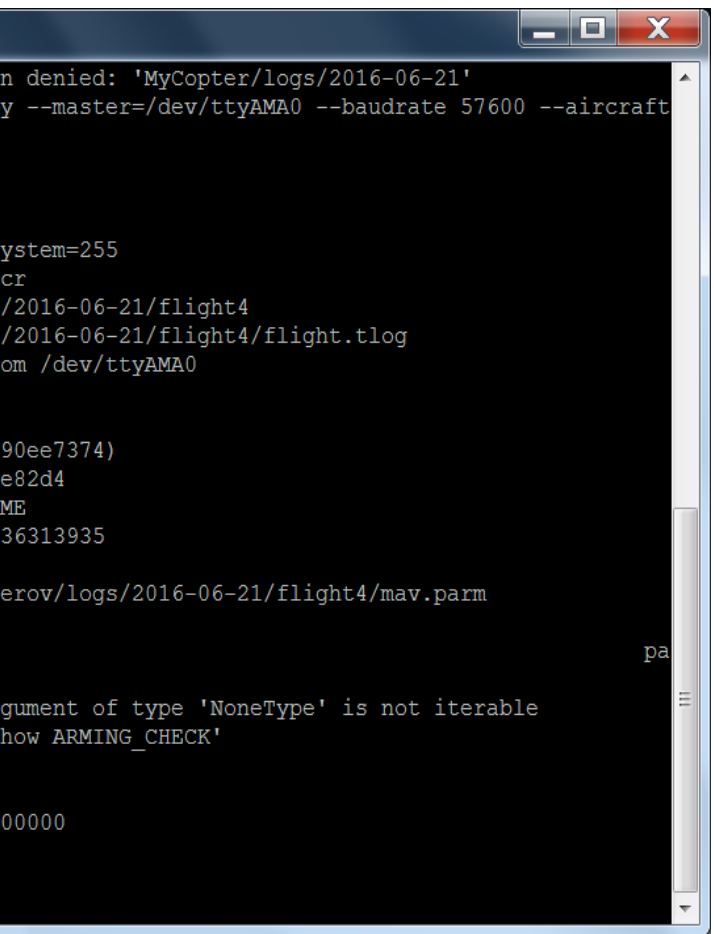